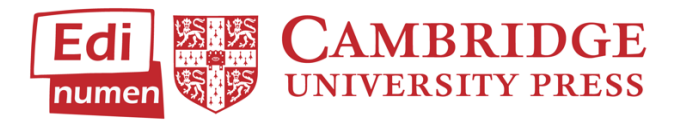

## Using the Gradebook: ELEteca

1. How to View Grades in ELEteca

| Entornos - Full | irse      |
|-----------------|-----------|
| Student ELEteca | Gradebook |
| ne Workbook     | Gradebook |

- 1.1 From 'My Classes' click on your class, and select Gradebook next to Student ELEteca
- 1.2 This will give you an overview of all students in the class, and their average score for each unit. If there is a date listed above the activity name, this indicates the date the assignment was due.

|                                           | O Unidad 1   | O Unidad 2 | O Unidad 3 |
|-------------------------------------------|--------------|------------|------------|
| Name 🗘                                    |              |            |            |
| Eleven Hopper<br>ent-demo-student2@yopm   | 12 %         | 0 %        | 0 %        |
| Maxine Mayfield<br>ent-demo-student3@yopm | 3 %          | 0 %        | 0 %        |
| Lucas Sinclair<br>ent-demo-student1@yopm  | 80 %         | 3 %        | 0 %        |
| Showing 1 to 3 of 3 entries               | First Previo | us 1 Next  | Last       |

1.3 If you scroll all the way to the right, you will see the average score for the entire course.

**Please note:** this percentage incudes activities and units which have not been completed. We recommend hiding units that you will not be covering in your semester and any activities that you do not plan to assign. To see how to do this, see **Section 4**.

1.4 Click on the plus (+) sign next to the unit name to view the grades of all activities. This will expand into a list of all exercises in the unit, and the percentage scored.

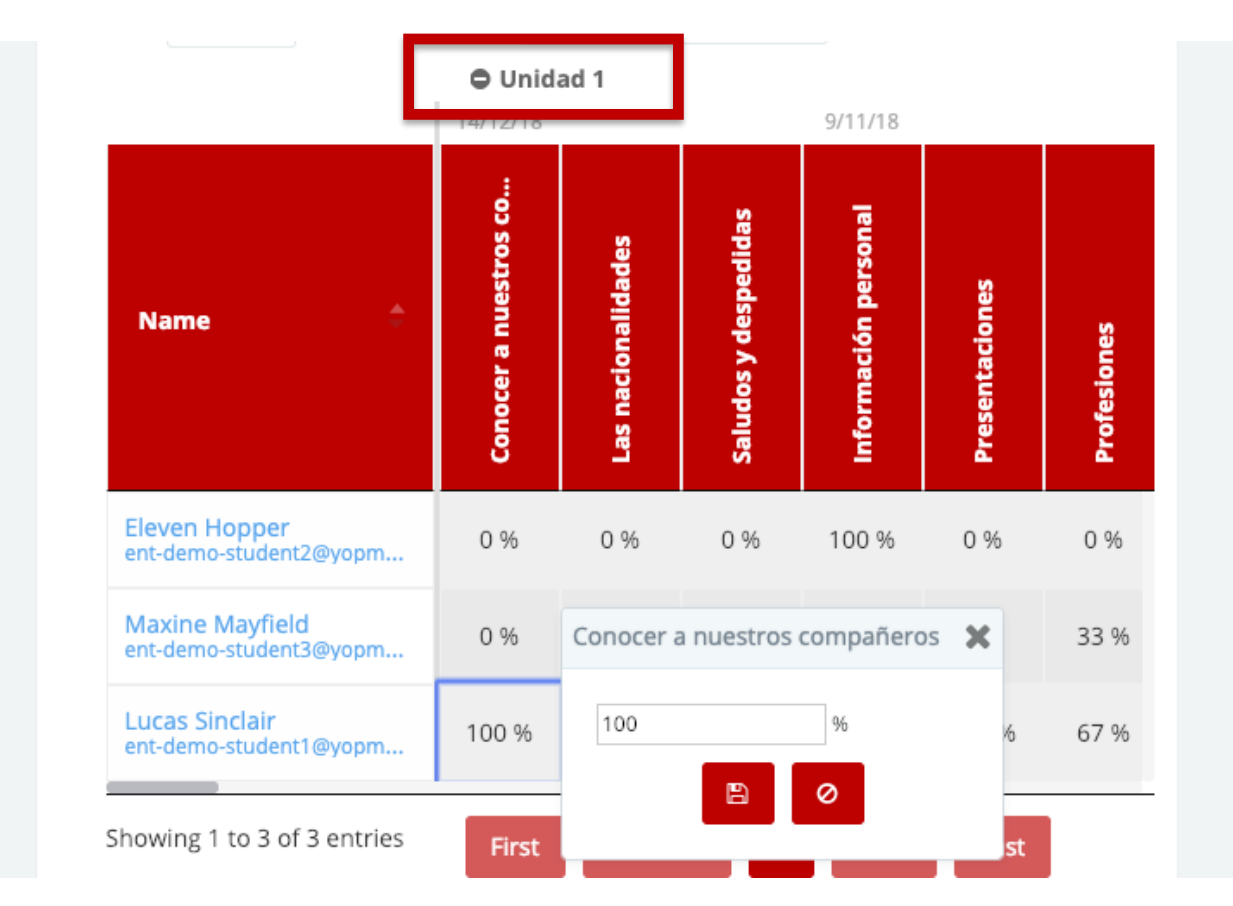

- 1.5 You can edit any grade by clicking on the percentage and typing in the new number.
- 1.6 If you click on the name of the activity, this will change the order the students are listed (ascending score, descending score, alphabetically.)
- 1.7 You can export the gradebook into excel, however, please make sure all grade fields are formatted as numbers (and not text fields) before calculating any averages.

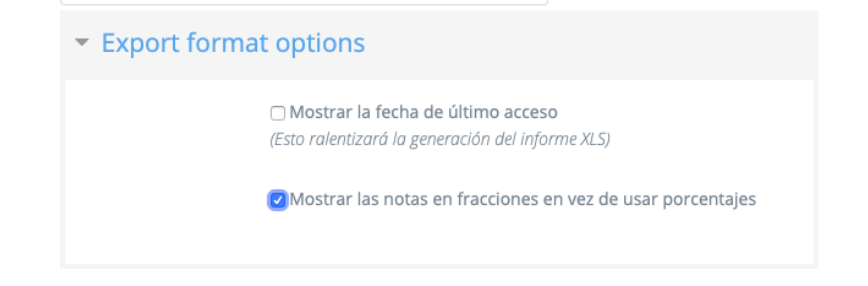

### 2. Viewing Student Reports

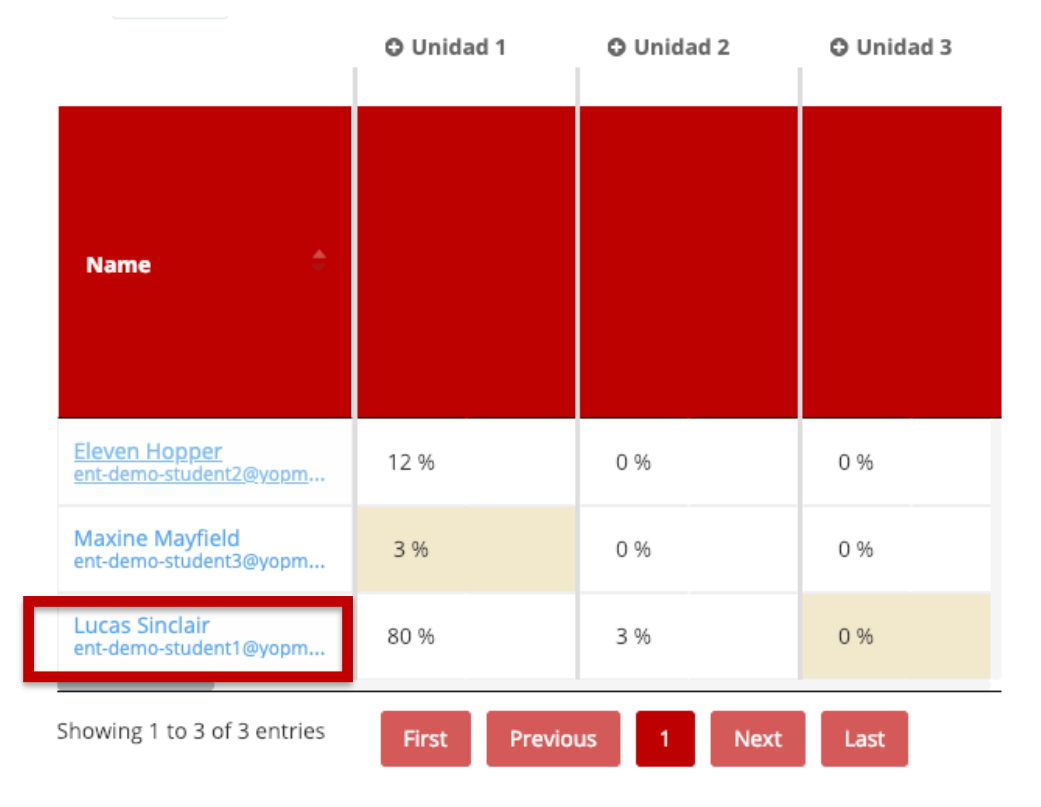

2.1 Clicking on the name of a student will take you to their **Student Report.** This will give you a breakdown of the student's completed activities and grades.

| Lucas Sinclair                                                                                                    | Grades |
|----------------------------------------------------------------------------------------------------|--------|
| lass                                                                                                    |        |
| CUP Demo Class for Entornos 🗧                                                                                                  |        |
| elect a user                                                                                                    |        |
| Lucas Sinclair 🔶                                                                                                    |        |
| Grade item                                                                                                    | Grade  |
| Grade item<br>Unidad 1                                                                                                    | Grade  |
| Grade item<br>Unidad 1<br>Conocer a nuestros compañeros<br>(12/11/2018 10:05 pm - 12/14/2018 10:05 pm)                         | Grade  |
| Grade item<br>Unidad 1<br>Conocer a nuestros compañeros<br>(12/11/2018 10:05 pm - 12/14/2018 10:05 pm)<br>Saludos y despedidas | Grade  |

2.2 If you click on the name of the activity, you will see information about the student's submission and number of attempts. If the due date of the activity has passed, you will not be able to see this information.

**Please note:** Unlike the Online Workbook, you will not be able to see the student's individual answers in the ELEteca gradebook, unless it is a written or oral submission.

# Saludos y despedidas

Saludos y despedidas

Number of attempts allowed: 3 Number of attempts you have made: 3 Grade for attempt 1: 33.33% Grade for attempt 2: 66.66% Grade for attempt 3: 66.66% Grading method: Highest attempt Grade reported: 66.66

You have reached the maximum number of attempts.

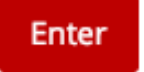

### 3. How to Manually Grade Written & Oral Activities

- Because written and oral activities are not automatically scored, teachers will have to manually review and grade each submission.
  Please note: You must have 'Configure activities' selected to manually grade assignments (see Section 4.)
- 3.2 To view submissions, go into the student's **Student Report** and click on the activity you need to grade.

| lass                                                                                                    |                        |
|----------------------------------------------------------------------------------------------------|------------------------|
| CUP Demo Class for Entornos 🔶                                                                                                  |                        |
| elect a user                                                                                                    |                        |
| Lucas Sinclair 💠                                                                                                    |                        |
| Grade item                                                                                                    | Grade                  |
| Grade item<br>Unidad 1                                                                                                    | Grade                  |
| Grade item        Unidad 1             © Conocer a nuestros compañeros                                                         | Grade                  |
| Grade item<br>Unidad 1<br>Conocer a nuestros compañeros<br>(12/11/2018 10:05 pm - 12/14/2018 10:05 pm)<br>Saludos y despedidas | Grade<br>100 -<br>67 % |

3.3 Click on **View all submissions**. This will bring you to a page that shows submissions from all students.

| Expresió<br>profesio | n escrita: presentaciones, fechas y<br>nes 3<br>rces describing the professions of people you know. |
|----------------------|----------------------------------------------------------------------------------------------------|
| Modelo: Mi padre e   | is médico.                                                                                          |
| Separate groups      | 6.5                                                                                                 |
| Grading su           |                                                                                                    |
|                      |                                                                                                    |
| Participants         | 3                                                                                                   |
| Submitted            | 1                                                                                                   |
| Needs grading        | 1                                                                                                   |
|                      | View all submissions Grade                                                                          |

3.4 Click the red **Grade** button next to the student to view and grade their submission:

| C Exp         | Expresión escrita: presentaciones, fechas y profesiones 3 |                 |                  |                                   |                  |       |  |
|---------------|-----------------------------------------------------------|-----------------|------------------|-----------------------------------|------------------|-------|--|
|               |                                                           |                 |                  |                                   |                  | Grade |  |
|               |                                                           | 0               | Eleven<br>Hopper | ent-demo-<br>student2@yopmail.com | No<br>submission |       |  |
| Submis        | sion                                                      |                 |                  |                                   |                  |       |  |
| +<br>La cocin | a es mi caurte                                            | o favorito porq | ue me gusta coc  | inar.                             |                  |       |  |
| Tengo ur      | a cama azul.                                              |                 |                  |                                   |                  |       |  |
| Mi salon      | es azul.                                                  |                 |                  |                                   |                  |       |  |
| Mi cuarto     | ) de bano es v                                            | verde y blanco. |                  |                                   |                  |       |  |
| Grade         |                                                           |                 |                  |                                   |                  |       |  |
| Ø             | Grade out (                                               | of 10           |                  |                                   |                  |       |  |
| 8.00          | )                                                         |                 |                  |                                   |                  |       |  |

3.5 You can also leave comments on the submission and have them sent to the student.

|                        |                        |                        |                        | -                      |                        |
|------------------------|------------------------|------------------------|------------------------|------------------------|------------------------|
| na <u>oracion</u> mas. |                        |                        |                        |                        |                        |
|                        |                        |                        |                        |                        |                        |
|                        |                        |                        |                        |                        |                        |
| ſ                      | na <u>oracion</u> mas. | na <u>Qracion</u> mas. | na <u>oracion</u> mas. | na <u>oracion</u> mas. | na <u>oracion</u> mas. |

3.6 To download student submissions, return to the previous page and tick the boxes for student submissions you'd like to download and view and select Download Selected Submissions from the dropdown menu. The submissions will download into a zip file and can be viewed on your web browser

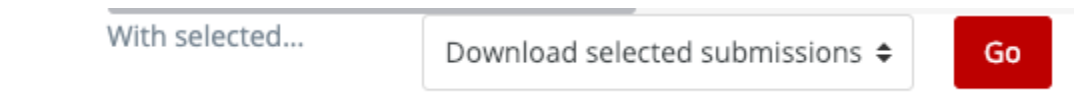

3.7 For oral assignments, a media bar will appear instead of a text submission.

### 4. How to Configure Units & Activities

4.1 From the gradebook, click on the course name.

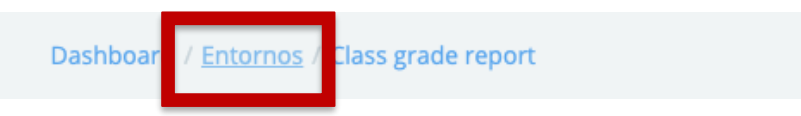

4.2 This brings you to the Activities dashboard in student view. To edit the activities and enable teacher view, toggle **Configure Activities** to the color blue.

| Configui    | re activities      | Class              | CUP Demo Class for Entorr | nos 🗢 |
|-------------|--------------------|--------------------|---------------------------|-------|
|             |                    |                    | G                         | rades |
| Activities  | Student Book Audio | Student Book Video | Teacher resources         |       |
| Teacher act | ivities            |                    |                           |       |

This will allow you configure the accessibility of your activities, either by hiding or by restricting the dates.

4.3 To hide an activity, click on the eye next to the activity.

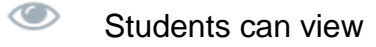

- Students can NOT view. Activity is hidden.
- 4.4 To hide a unit, click on the **Hide all** button below the Unit name.

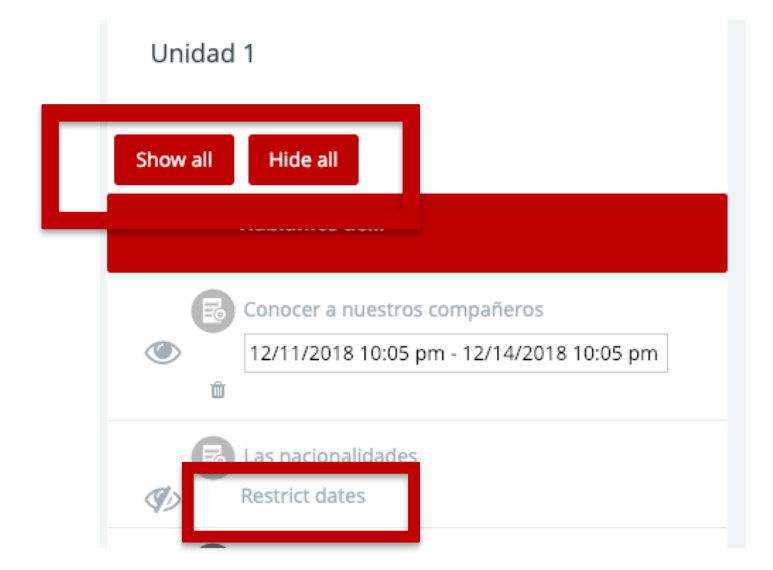

4.5 To restrict when a student can complete an activity, click on **Restrict Dates.** Please remember that **Configure Activities must be active** to view and/or manually grade submissions.